## ¿Cómo Archivar Estimados?

**Objetivo:** Guardar estimados en archivo para no tenerlos visible en base de datos de UltraMate, y volver a recobrarlo.

Entorno: UltraMate 7.1

Sistema Operativo: Windows 7 Professional o superior

1. Entre a su sistema de estimados UltraMate, luego acceda al menú; Utilities-Archive

| 10 ULTRAN   | IATE              |            |                                |               |              |                                            |                         |               |                                      |          |                      |           |          |           | - 8    | X  |
|-------------|-------------------|------------|--------------------------------|---------------|--------------|--------------------------------------------|-------------------------|---------------|--------------------------------------|----------|----------------------|-----------|----------|-----------|--------|----|
| Elle Viev   | y System Info     | Regorts    | Ublines Help                   | -             |              |                                            |                         |               |                                      |          |                      |           |          |           |        |    |
| Ch time     | 6i). (X mm        | DO         | Archive_                       |               |              |                                            |                         |               |                                      |          |                      |           |          |           |        |    |
| 000         | est y ma          | 30         | Retrieve Archives              |               |              |                                            |                         |               |                                      |          |                      |           |          |           |        |    |
| Assignments | Estimates Op      | en R.O.s O | Delete                         |               |              |                                            |                         |               |                                      |          |                      |           |          |           |        |    |
| Filtering   |                   |            | Teren                          |               |              |                                            |                         |               |                                      |          |                      |           |          |           |        | П  |
| Frah        | e Date Filtering  | Show Later | Hail Merge                     | Estimates Dis | solaved      |                                            |                         |               |                                      |          |                      |           |          |           |        |    |
|             |                   | 17.00      | Write Export File              | _             |              |                                            |                         |               |                                      |          |                      |           |          |           |        |    |
| Saved Li    | se mon: 17 17 20  | 11/ 10:    | Read Import File_              | Lam No.:      |              |                                            |                         |               |                                      |          |                      |           |          |           |        |    |
|             |                   | 1200       | View Last Import Status        |               | -            | 12                                         | 1                       | 1             | Lucio -                              | 12022    |                      |           | 12.10000 | Factory 2 | <br>14 |    |
| Uploade     | d Status          | Estima     | Host Communications            | plement #     | Correction # | Owner Name                                 | Insured Name            | Cleimant Name | Vehicle                              | License  | Amount Insurance Co. | Date      | Policy # | Fie #     | -      |    |
| No          | CALC              | 189        | MARR Tasks                     | 0             | 0            |                                            |                         |               | 14 Toyota Tacoma                     |          | 1134.87              | 8/ 1/2018 |          |           |        |    |
| No          | CALC              | 1618       | Parte & Supplier Profile Tanke |               | 0            | Gonzalez Ubiera, Ho<br>Madina Gomer, Avena |                         |               | 36 Volkswagen Golf<br>16 Nexas Versa | 190-691  | 780.03               | 7/30/2018 |          |           |        |    |
| No          | CALC              | 1615       | Parta la Supprisi Prome Tabita | 0             | 0            | MORALES VARGAS                             |                         |               | 109 Ford Focus                       | HKP613   | 610.21               | 7/27/2018 |          |           |        |    |
| No          | CALC              | 1614       | Change Password                | 0             | 0            | ELIZA RAMOS, LUZ                           |                         |               | '09 Toyota Corolla                   | HJZ551   | 862.34               | 7/26/2018 |          |           |        |    |
| No          | CALC              | 1613       | ENQ Tasks                      | 0             | 0            | RANGEL GOMEZ, J.                           |                         |               | '10 Toyota Corolla                   | HUN384   | 1458.45              | 7/26/2018 |          |           |        |    |
| No          | CALC              | 1612       | Cafety Descriptions            | 0             | 0            | Recha Rodriguez, Ju                        |                         |               | 17 Hyundai Accent                    | IVC-991  | 841.78               | 7/25/2018 |          |           |        |    |
| No          | CALC              | 1610       | Safety Recall Notices          | 0             | 0            | Bemudez Rosa, Kio                          |                         |               | '13 Hyundai Tucson                   | HRG-689  | 5214.61              | 7/23/2018 |          |           |        |    |
| No          | CALC              | 1609       | RMC                            | 0             | 0            | Cruz Gonzales, Maneric                     |                         |               | 14 Toyota Corolla                    | IKZ-091  | 484.44               | 7/23/2018 |          |           |        |    |
| NO          | CALC              | 1607       | K TechAdvisor                  |               | U            | SANTIAGO HIVERA                            |                         |               | US Toyota Camy                       | FRA-485  | 8516.90              | 7/20/2018 |          |           |        |    |
| No          | CALC              | 1378       |                                | 0             | 0            | Martinez Gonzalez, U.                      |                         |               | 12 Kia Sootane                       | IB1 -249 | 6547.38              | 7/16/2018 |          |           |        |    |
| No          | CALC              | 1605       |                                | 0             | 0            | SANTIAGO GOMEZ                             |                         |               | 18 Toyota Tacoma                     | 983851   | 194.86               | 7/13/2018 |          |           |        |    |
| No          | CALC              | 1604       |                                | 0             | 0            | Cruz Castro, Gabriel                       |                         |               | 17 MAZDA 2                           | IUN-195  | 3019.00              | 7/12/2018 |          |           |        |    |
| No          | CALC              | 1602       |                                | 0             | 0            | DIAZ, JOSE                                 |                         |               | '13 Nissan Pathfin                   | ICV519   | 1698.71              | 7/11/2018 |          |           |        |    |
| No          | CALC              | 1600       |                                | 0             | 0            | Torres Borrero, Maria                      |                         |               | '08 Mtsubishi Outl                   | HHG-321  | 737.29               | 7/11/2018 |          |           |        |    |
| No          | CALC              | 1599       |                                | 0             | 0            | Diaz Lopez, Jovany                         |                         |               | '11 Toyota Tacoma                    | 885190   | 5581.27              | 7/11/2018 |          |           |        |    |
| No          | CALC              | 1595       |                                | 0             | 0            | Ortiz Lugo, Javier                         |                         |               | 102 Nesan Pathfin                    | FIX-603  | 1768.66              | 7/10/2018 |          |           |        |    |
| No          | CALC              | 1594       |                                | 0             | 0            | MOHALES INOSTR                             |                         |               | 17 Hyundai Tucson                    | IUN103   | 1004.68              | 7/ 6/2018 |          |           |        |    |
| NO Ma       | CALC              | 1555       |                                | 0             | 0            | SANCHEZ SOSTRE                             |                         |               | 13 Toyota Corosa<br>12 Menda CR.V    | 100.000  | 1277 80              | 7/ 5/2010 |          |           |        |    |
| No          | CALC              | 1591       |                                | 0             | 0            | Ortiz Carasquilo, Pa                       |                         |               | '94 Nesan Brikun                     | 497-662  | 3598.26              | 7/3/2018  |          |           |        |    |
| No          | CALC              | 1590       |                                | 0             | 0            | Andino Rivera, Luz A                       |                         |               | 107 Nasan Murano                     | GWT-284  | 1969.34              | 7/2/2018  |          |           |        |    |
| No          | CALC              | 1589       |                                | 0             | 0            | Neves Garcia, Allen                        |                         |               | 102 Toyota Highlan                   | FFL-805  | 445.22               | 7/ 2/2018 |          |           |        |    |
| No          | CALC              | 1588       |                                | 0             | 0            | Torres Ramos, Grisel                       |                         |               | '15 Toyota Corolla                   | IWC-716  | 3985.19              | 6/29/2018 |          |           |        |    |
| No          | CALC              | 1586       |                                | 0             | 0            | Abreu Marquez, Juan                        |                         |               | '09 Toyota Matrix                    | HGO-047  | 1408.58              | 6/29/2018 |          |           |        |    |
| No          | CALC              | 1581       |                                | 0             | 0            | Almodovar Morales, J                       |                         |               | 105 Nissan Sentra                    | GEW-258  | 5434.15              | 6/27/2018 |          |           |        |    |
| No          | CALC              | 1263       |                                | 0             | 0            | Morales Perez, Sherley                     |                         |               | '06 Lexus IS 350                     | GNN-074  | 5870.22              | 6/26/2018 |          |           |        |    |
| 7NO<br>Ala  | CALC              | 1580       |                                | 0             | 0            | FIRSBANK PURTO                             |                         |               | 17 Honda Accord                      | 00482    | 553.46               | 6/25/2018 |          |           |        |    |
| No          | CALC              | 1575       |                                | 0             | 0            | Vera Color Odaha                           |                         |               | 10 Lettus 15 300                     | EBL-618  | 957.19               | 6/18/2018 |          |           |        |    |
| No          | CALC              | 1572       |                                | 0             | 0            | VAZOLIEZ ROBERTO                           |                         |               | 15 Jeen Renerade                     | IN7642   | 2500.01              | 6/15/2018 |          |           |        |    |
| No          | CALC              | 1567       |                                | 0             | 0            | Del Moral Avlies, Gio                      | First Bank              |               | '17 Ram Pickup 2                     | 974765   | 15774.65             | 6/14/2018 |          |           |        |    |
| No          | CALC              | 1570       |                                | 0             | 0            | Oquendo Vizcaya, El                        |                         |               | 102 Toyota Echo                      | IOX-261  | 2448.07              | 6/14/2018 |          |           |        |    |
| No          | CALC              | 1569       |                                | 0             | 0            | Lopez, lvette                              | Oriental Bank and Trust |               | '13 Kia Optima                       | HVY-321  | 1755.60              | 6/13/2018 |          |           |        |    |
| No          | CALC              | 1566       |                                | 0             | 0            | Diaz Lopez, Jonathan                       |                         |               | '07 Toyota Camry                     | G2M-045  | 35705.60             | 6/8/2018  |          |           |        |    |
| No          | CALC              | 1554       |                                | 0             | 0            | Morales Rodriguez, R.                      |                         |               | '16 Mazda 3                          | IPF-295  | 2914.10              | 6/6/2018  |          |           |        |    |
| nko<br>N-   | CALC              | 1553       |                                | 0             | 0            | Der Moral Avlies, Gio                      |                         |               | 17 Mart Pickup 2                     | 3/4/65   | 14745-00             | 6/ 4/2018 |          |           |        |    |
| No          | CALC              | 1502       |                                | 0             | 0            | Myrales Parez, Sharing                     |                         |               | 14 Na H905                           | IE11.498 | 6174.95              | 6/4/2018  |          |           |        |    |
| No          | CALC              | 1551       |                                | 0             | 0            | Rivera Berrios, Marie                      |                         |               | '14 Mazda CX-5                       | EK274    | 3251 59              | 6/ 4/2018 |          |           |        |    |
| No          | CALC              | 1550       |                                | 0             | 0            | Ortiz Rivera, Santiaci                     |                         |               | '18 Nissan Vena                      | JAD-507  | 724.97               | 6/ 4/2018 |          |           |        |    |
| No          | CALC              | 1549       |                                | 0             | 0            | MORALES JAIME, A.                          |                         |               | '13 Toyota Corolla                   | ISD305   | 937.77               | 6/ 2/2018 |          |           |        |    |
|             |                   |            |                                |               |              |                                            |                         |               |                                      |          |                      |           |          |           |        |    |
|             |                   |            |                                |               |              |                                            |                         |               |                                      |          |                      |           |          |           |        |    |
|             |                   |            |                                |               |              |                                            |                         |               |                                      |          |                      |           |          |           |        | 23 |
| Copy/Move   | selected files to | archive    |                                |               |              |                                            |                         |               |                                      |          |                      |           |          |           |        |    |

2. Luego aparecerá el siguiente recuadro. Haga clic en "**Select**" para seleccionar estimados en el directorio especificado.

| Archive Estimates/Repair Orders                                                              |                                                                                                    |  |
|----------------------------------------------------------------------------------------------|----------------------------------------------------------------------------------------------------|--|
| Archive Path: C:\Mitchell\aces\archives\folder.dbd<br>Estimates/Repair 0<br>Orders Selected: | Browse<br>Select<br>Este es el directorio<br>predeterminado, al cual se<br>dirigirán todos los estimados<br>archivados. Tiene la opción<br>de cambiarlo al directorio |  |
|                                                                                              | deseado pulsando Browse.                                                                                                    |  |

- 3. Ahora puede escoger los estimados que desee archivar
  - A. En esta sección usted puede filtrar los estimados por fecha
  - B. Este campo es un tipo de búsqueda, si hace click en cualquiera de los encabezados de las columnas, puede cambiar el tipo de búsqueda, ej; "Estimate Id", "Claim No", "Licence Plate", etc.
  - C. Seleccione los estimados deseados y pulse OK.

| A | rchive           |               |             |               |                               | <b>X</b>   |
|---|------------------|---------------|-------------|---------------|-------------------------------|------------|
| [ | Archivable Files |               |             |               |                               |            |
|   | -Filtering       |               |             |               |                               | ]          |
|   | Enable D         | ate Filtering |             | Reset Columns | 495 of 495 Arobivable Files D | lieplayed  |
|   | Saved Date F     |               | To: //      | Apply Filter  | Find Date · //                |            |
|   | Saved Date I     |               | 10. 7 7     |               |                               |            |
|   | A                | Statue        | Estimate Id | Claim No      | Benair Order #                | Supple     |
|   | Spidaded         | FCALC         | 100         | Cidim No.     | Repair Order #                | Supple     |
|   | INO              | ECALC         | 169         |               |                               |            |
|   | INO              | ECALC         | 1010        |               |                               |            |
|   | INO              | ECALC         | 1010        |               |                               |            |
|   | INO              | ECALC         | 1615        |               |                               |            |
|   | No               | E CALC        | 1614        |               |                               |            |
|   | No               | E CALC        | 1613        |               |                               |            |
|   | No               | E CALC        | 1612        |               |                               |            |
|   | No               | E CALC        | 1610        |               |                               |            |
|   | No               | E CALC        | 1609        |               |                               |            |
|   | No               | E CALC        | 1607        |               |                               |            |
|   | No               | E CALC        | 1606        |               |                               |            |
|   | No               | E CALC        | 1378        |               |                               |            |
|   | No               | E CALC        | 1605        |               |                               |            |
|   | No               | E CALC        | 1604        |               |                               |            |
|   | No               | E CALC        | 1602        |               |                               |            |
|   | No               | F CALC        | 1600        |               |                               | -          |
|   | ▲ (              |               |             |               |                               | . <b>b</b> |
| C |                  |               |             |               |                               |            |
|   |                  |               |             |               | OK Cancel                     | Help       |

| Archive          |                 |                        |               |                                | ×            |
|------------------|-----------------|------------------------|---------------|--------------------------------|--------------|
| Archivable Files |                 |                        |               |                                |              |
| -Filtering       |                 |                        |               |                                |              |
| Enable D         | ate Filtering   |                        | Reset Columns | 146 of 495 Archivable Files Di | splayed      |
| Saved Date       | Emm. 3/1/201    | е IIII т., 9/22/2019 ( | Analy Ditor   | Find Data is 1                 |              |
| Saved Date       | From. 3/ 1/2010 |                        |               |                                |              |
| Uploaded         | Status          | Estimate Id            | Claim No.     | Repair Order #                 | Supple 📤     |
| Ho               | E CALO          | 100                    |               |                                |              |
| No               | E CALC          | 1618                   |               |                                |              |
| No               | E CALC          | 1616                   |               |                                |              |
| No               | E CALC          | 1615                   |               |                                |              |
|                  | 20/120          | 1011                   |               |                                |              |
| <b>1</b>         | E CALC          | 1613                   |               |                                |              |
| No               | E CALC          | 1612                   |               |                                |              |
| No               | E CALC          | 1610                   |               |                                |              |
| No               | E CALC          | 1609                   |               |                                |              |
| No               | E CALC          | 1607                   |               |                                |              |
| No               | E CALC          | 1606                   |               |                                |              |
| No               | E CALC          | 1378                   |               |                                |              |
| No               | E CALC          | 1605                   |               |                                |              |
| No               | E CALC          | 1604                   |               |                                |              |
| No               | E CALC          | 1602                   |               |                                |              |
| No               | F CALC          | 1600                   |               |                                |              |
|                  |                 |                        |               |                                | •            |
|                  |                 |                        |               | OK Cancel                      | <u>H</u> elp |

4. Ya seleccionados los estimados, haga clic en **Archive**, para archivar los mismos en el directorio seleccionado.

| Archive Estim                | ates/Repair O   | rders            |         |                |
|------------------------------|-----------------|------------------|---------|----------------|
|                              |                 |                  |         |                |
| Archive <u>P</u> ath:        | C:\Mitchell\ace | s\archives\folde | r.dbd   | Browse         |
| Estimates/Re<br>Orders Selec | epair 3<br>ted: |                  |         | <u>S</u> elect |
| C                            | <u>C</u> ancel  |                  | Archive | -              |
|                              |                 |                  |         |                |

## ¿Cómo recupero los estimados archivados?

1. Entre a su sistema de estimados UltraMate, luego acceda al menú; Utilities->Retrieve Archives

| 100   | ULTRAMATI    | E                 |           |                                 |                 |              |                         |                         |               |                                     |                    |           |                   |                |                   |             | 8 🐹    |
|-------|--------------|-------------------|-----------|---------------------------------|-----------------|--------------|-------------------------|-------------------------|---------------|-------------------------------------|--------------------|-----------|-------------------|----------------|-------------------|-------------|--------|
| Ele   | . View       | System Info       | Reports   | Utilities Help                  |                 |              |                         |                         |               |                                     |                    |           |                   |                |                   |             |        |
| 5     | times of the | 13                | BO        | Archive                         |                 |              |                         |                         |               |                                     |                    |           |                   |                |                   |             |        |
| 2     | - Letter     | 1 1 1 1           | 30        | Retrieve Archives               |                 |              |                         |                         |               |                                     |                    |           |                   |                |                   |             |        |
| A     | signments    | Estimates Oper    | BOs C     | Delate                          |                 |              |                         |                         |               |                                     |                    |           |                   |                |                   |             |        |
| 100   | Channa       | Lots.             |           | Delete                          |                 |              | - 22                    |                         |               |                                     |                    |           |                   |                |                   |             |        |
|       | Fileng       |                   | A         | Mail Merge                      | Cotorial and Da | -            |                         |                         |               |                                     |                    |           |                   |                |                   |             |        |
|       |              | late nitering     | 300W Late | Write Export File               | Coundities Do   | trajec.      |                         |                         |               |                                     |                    |           |                   |                |                   |             |        |
|       | Saved Date   | From: 1/ 1/201    | 7 🛄 To:   | Read Import File                | Claim No.:      |              |                         |                         |               |                                     |                    |           |                   |                |                   |             |        |
|       |              | 1                 | 1         | View Last Import Status         |                 |              |                         |                         |               | - Income -                          | 1.                 | L         |                   |                |                   |             | 10     |
|       | Uploaded     | Status            | Estim     | Host Communications             | pplement #      | Correction # | Owner Name              | Insured Name            | Claimant Name | Vehicle                             | License            | Amount In | nsurance Co. Date | Policy #       | File #            |             | 43     |
|       | No           | CALC              | 189       | MAPP Tasks                      | 0               | 0            | EUTA BAMOR LUT          |                         |               | 74 Toyota Tacoma                    | HUTSEN .           | 1134.87   | 8/ 1/2018         |                |                   |             |        |
|       | No           | CALC              | 1613      | Parte & Sunniller Profile Tasks |                 | 0            | RANGEL GOMEZ J          |                         |               | 10 Toyota Corolla                   | HUN384             | 1458.45   | 7/26/2010         |                |                   |             |        |
|       | No           | CALC              | 1612      |                                 | 0               | 0            | Recha Rodriguez, Ju     |                         |               | 17 Hyundai Accent                   | IVC-991            | 841.78    | 7/25/2018         |                |                   |             |        |
|       | No           | CALC              | 1610      | Change Password                 | 0               | 0            | Bemudez Rosa, Kio       |                         |               | "13 Hyundai Tucson                  | HRG-689            | 5214.61   | 7/23/2018         |                |                   |             |        |
|       | No           | CALC              | 1609      | EMS Tasks                       | 0               | 0            | Cruz Gonzales, Marierio |                         |               | "14 Toyota Corolla                  | IKZ-091            | 484.44    | 7/23/2018         |                |                   |             |        |
|       | No           | CALC              | 1607      | Safety Recall Notices           | 0               | 0            | SANTIAGO RIVERA,        |                         |               | 11 Toyota Camry                     | FRA-488            | 3516.90   | 7/20/2018         |                |                   |             |        |
|       | No           | CALC              | 1378      | RMC                             | 0               | 0            | Matinez Gonzalez, U.,   |                         |               | 12 Ka Soortage                      | IBL-249            | 6547.38   | 7/16/2018         |                |                   |             |        |
|       | No           | CALC              | 1605      | X TechAdvisor                   | 0               | 0            | SANTIAGO GOMEZ          |                         |               | '18 Toyota Tacoma                   | 983851             | 194.86    | 7/13/2018         |                |                   |             |        |
|       | No           | CALC              | 1604      |                                 | _ o             | 0            | Cruz Castro, Gabriel    |                         |               | "17 MAZDA 2                         | IUN-195            | 3019.00   | 7/12/2018         |                |                   |             |        |
|       | No           | CALC              | 1602      |                                 | 0               | 0            | DIAZ JOSE               |                         |               | 13 Nissan Pathfin                   | ICV519             | 1698.71   | 7/11/2018         |                |                   |             |        |
|       | No           | CALC              | 1600      |                                 | 0               | 0            | Torres Borrero, Maria   |                         |               | US Mtsubishi Out                    | HHG-321<br>895190  | 737.29    | 7/11/2018         |                |                   |             |        |
|       | No           | CALC              | 1555      |                                 | 0               | 0            | Ortiz Lugo, Javier      |                         |               | 12 Nesan Pathfin                    | FIX-603            | 1768.65   | 7/10/2018         |                |                   |             |        |
|       | No           | CALC              | 1594      |                                 | 0               | 0            | MORALES INOSTR          |                         |               | 17 Hyundai Tucson                   | IUN103             | 1004.68   | 7/ 6/2018         |                |                   |             |        |
|       | No           | CALC              | 1593      |                                 | 0               | 0            | FIGUEROA LOPEZ          |                         |               | 15 Toyota Corolla                   | 10C669             | 696.81    | 7/ 6/2018         |                |                   |             |        |
|       | No           | CALC              | 1592      |                                 | 0               | 0            | SANCHEZ SOSTRE          |                         |               | "12 Honda CR-V                      | HRQ 768            | 1277.80   | 7/ 3/2018         |                |                   |             |        |
|       | No           | CALC              | 1591      |                                 | 0               | 0            | Ortiz Carasquillo, Pa_  |                         |               | '94 Nasan Pickup<br>107 Masan Musan | 497-662<br>GWT-284 | 3598.25   | 7/ 3/2018         |                |                   |             |        |
|       | No           | CALC              | 1589      |                                 | 0               | 0            | Neves Garcia, Allen     |                         |               | 102 Toyota Highlan                  | FFL-805            | 446.22    | 7/ 2/2018         |                |                   |             |        |
|       | No           | CALC              | 1588      |                                 | 0               | 0            | Torres Ramos, Grisel    |                         |               | '15 Toyota Corolla                  | IWC-716            | 3985.19   | 6/29/2018         |                |                   |             |        |
|       | No           | CALC              | 1586      |                                 | 0               | 0            | Abreu Marquez, Juan     |                         |               | 109 Toyota Matrix                   | HGO-047            | 1408.58   | 6/29/2018         |                |                   |             |        |
|       | No           | CALC              | 1581      |                                 | 0               | 0            | Almodovar Morales, J    |                         |               | 105 Nissan Sentra                   | GEW-258            | 5434.15   | 6/27/2018         |                |                   |             |        |
|       | No           | CALC              | 1263      |                                 | 0               | 0            | Morales Perez, Sherley  |                         |               | 10 Lexus 15 350                     | GNN-074            | 5870.22   | 6/26/2018         |                |                   |             |        |
|       | No           | CALC              | 1576      |                                 | 0               | 0            | POPULAR AUTO. G.        |                         |               | "18 Lexus IS 300                    | IZT532             | 740.34    | 6/18/2018         |                |                   |             |        |
|       | No           | CALC              | 1573      |                                 | 0               | 0            | Vega Colon, Odalys      |                         |               | 103 Toyota Corolla                  | ERL-618            | 957.19    | 6/18/2018         |                |                   |             |        |
|       | No           | CALC              | 1572      |                                 | 0               | 0            | VAZQUEZ, ROBERTO        |                         |               | "15 Jeep Renegade                   | INZ642             | 2500.01   | 6/15/2018         |                |                   |             |        |
|       | No           | CALC              | 1567      |                                 | 0               | 0            | Del Moral Aules, Gio    | First Bank              |               | 17 Ram Pickup 2                     | 974765             | 15774.65  | 6/14/2018         |                |                   |             |        |
|       | No           | CALC              | 15/0      |                                 | 0               | 0            | Uquendo Vizcaya, El     | Oriental Bank and Taust |               | 13 Ka Ontina                        | HVY-321            | 2448.07   | 6/14/2018         |                |                   |             |        |
|       | No           | CALC              | 1566      |                                 | 0               | 0            | Diaz Lopez, Jonathan    | Charles Darts and Hom   |               | 107 Toyota Camry                    | GZM-045            | 35705.60  | 6/8/2018          |                |                   |             |        |
|       | No           | CALC              | 1554      |                                 | 0               | 0            | Morales Rodriguez, R    |                         |               | '16 Mazda 3                         | IPF-295            | 2914.10   | 6/6/2018          |                |                   |             |        |
|       | No           | CALC              | 1553      |                                 | 0               | 0            | Del Moral Aules, Gio    |                         |               | '17 Ram Pickup 2                    | 974765             | 0.00      | 6/ 5/2018         |                |                   |             |        |
|       | No           | CALC              | 1552      |                                 | 0               | 0            | Rivera Ortiz, Eban Ins  |                         |               | "14 Kia Ro5                         | LIR-693            | 14745.99  | 6/ 4/2018         |                |                   |             |        |
|       | No           | CALC              | 1551      |                                 | 0               | 0            | Rivers Bertine Marie    |                         |               | 13 DMW 320                          | IFG-430            | 3251 59   | 6/ 4/2010         |                |                   |             |        |
|       | No           | CALC              | 1550      |                                 | 0               | 0            | Ortiz Rivera, Santiag   |                         |               | "18 Nissan Versa                    | JAD-507            | 724.97    | 6/ 4/2018         |                |                   |             |        |
|       | No           | CALC              | 1549      |                                 | 0               | 0            | MORALES JAIME, A        |                         |               | '13 Toyota Corolla                  | ISD305             | 937.77    | 6/ 2/2018         |                |                   |             |        |
|       | No           | CALC              | 1548      |                                 | 0               | 0            | Louise Rodriguez. Ti    |                         |               | "14 Toyota Corolla                  | IGD-540            | 1590.87   | 5/31/2018         |                |                   |             |        |
|       | No           | CALC              | 1547      |                                 | 0               | 0            | Jurado Roque, Juan      |                         |               | "15 Honda Accord                    | IPM-540            | 5458.13   | 5/31/2018         |                |                   |             |        |
|       | 140          | CADC              | 1239      |                                 | 0               | 0            | TORRES SUSTRE           |                         |               | u/ monda Ht                         | memo (4            | /231.90   | 5/30/2018         |                |                   |             |        |
| -     |              |                   |           |                                 |                 |              |                         |                         |               |                                     |                    |           |                   |                |                   |             |        |
|       |              |                   |           |                                 |                 |              |                         |                         |               |                                     |                    |           | QpmG              | agvest to FID. | Compare Quplicate | Pyra Pres P | haview |
| Retri | eve selecter | d files from arch | nive      |                                 |                 |              |                         |                         |               |                                     |                    |           |                   |                |                   |             |        |

2. Luego aparecerá el siguiente recuadro. Haga clic en "Browse" para marcar el directorio.

| Retrieve Estimates/Repair Orders |                                |          |        |  |  |  |  |
|----------------------------------|--------------------------------|----------|--------|--|--|--|--|
|                                  |                                |          |        |  |  |  |  |
| Archive Path:                    | C:\Mitchell\aces\archives\fold | er.dbd   | Browse |  |  |  |  |
| Estimates/Re<br>Orders Selec     | epair 0<br>.ted:               |          | Select |  |  |  |  |
| C                                | Cancel                         | Retrieve |        |  |  |  |  |

3. Aparecerá el siguiente recuadro en el cual buscará el directorio donde están ubicados los archivos de estimados, en este caso se encuentran dentro de C:\Mitchell\Aces\Archives\Folder.dbd.

Una vez seleccionado el directorio, haga clic en "Set Path"

A. Si el archivo se encuentra en la red mediante un "map drive", verifique si la letra asignada esta seleccionada correctamente.

| Select Archive Location                 |                                                                       | <b>X</b>           |
|-----------------------------------------|-----------------------------------------------------------------------|--------------------|
| File Name:<br>Naces\archives\folder.dbc | Directories:<br>c:\\aces\archive<br>C:\<br>MITCHELL<br>C ACES<br>ACES | Set Path<br>Cancel |
| List Files of Type:<br>Folder Archives  | Drives:                                                               | Network            |

4. Seleccione los estimados deseados y luego haga clic en OK.

| Retrieve From              | Archive                                                                                |                                              |                                                    |                                                     |           |
|----------------------------|----------------------------------------------------------------------------------------|----------------------------------------------|----------------------------------------------------|-----------------------------------------------------|-----------|
| Retrievable Files          | 3                                                                                      |                                              |                                                    |                                                     |           |
| Filtering                  | ate Filtering<br>From: //                                                              | To: //                                       | Reset Columns 1 Apply Filter                       | 13 of 15 Retrievable Files Displ<br>Find Date : / / | ayed      |
| Uploaded                   | Status                                                                                 | Estimate Id                                  | Claim No.                                          | Repair Order #                                      | Supplemer |
| No<br>No<br>No<br>No<br>No | E CALC<br>E CALC<br>E CALC<br>E COMMITTED<br>E COMMITTED<br>E COMMITTED                | 1618<br>1616<br>1615<br>TR777<br>TR555<br>33 | TR777<br>TR555<br>TR444                            |                                                     |           |
| No<br>No<br>No<br>No<br>No | E COMMITTED<br>E COMMITTED<br>E COMMITTED<br>E COMMITTED<br>E COMMITTED<br>E COMMITTED | 35<br>33<br>32<br>32<br>31<br>31             | TR444<br>TR333<br>TR222<br>TR222<br>TR111<br>TR111 |                                                     |           |
| No                         |                                                                                        | 40                                           |                                                    | OK Cancel                                           | Help      |

Una vez seleccionados, puede hacer clic en "Retrieve" para traer los estimados a la base de datos.

| Retrieve Estin               | nates/Repair Orders      |              |        |
|------------------------------|--------------------------|--------------|--------|
|                              |                          |              |        |
| Archive Path:                | C:\Mitchell\aces\archive | s\folder.dbd | Browse |
| Estimates/Ro<br>Orders Selec | epair 3<br>sted:         |              | Select |
|                              | Cancel                   | Retrieve     | -      |